## NEXTGEN CM/ECF HOW TO FILE ORIGINATING DOCUMENTS

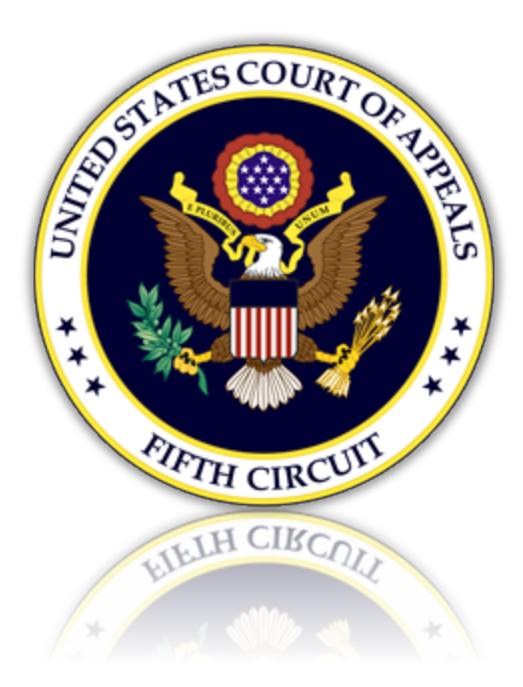

# Table of Contents

| General Information                         | . 3 |
|---------------------------------------------|-----|
| Selecting Originating Documents             | . 4 |
| Paying the Fee                              | . 6 |
| Selecting Originating Documents without Fee | . 8 |

### General Information

Registered e-filers may submit the following originating documents:

- Petition for Review
- Petition for Writ of Mandamus
- Application for Enforcement
- Cross Application for Enforcement
- Motion for Authorization to File a Successive §2254 or §2255 Petition
- Petition for Permission to Appeal

An initial filing fee is not required for:

- Motions for Authorization to File a Successive §2254 or §2255 Petition
- Petitions for Permission to Appeal
- Any originating documents filed by a federal government entity
- Any originating document accompanied by a Motion to Proceed In Forma Pauperis

If submitting an emergency matter in which a time sensitive ruling is being requested, please contact the clerk's office at 504-310-7700.

#### Selecting Originating Documents

1. From the CM/ECF main page, select the menu 'Utilities > File Case Originating Documents with Fee.'

| CM <sup>m</sup> ECF     | Filing                          | Reports -       | Utilities    | Help        | Getting S | started  | Log Out                                        |
|-------------------------|---------------------------------|-----------------|--------------|-------------|-----------|----------|------------------------------------------------|
|                         |                                 |                 | Bar Renew    | al          |           |          |                                                |
|                         |                                 |                 | Bar History  | Report      |           |          |                                                |
|                         |                                 | -               | File Case C  | Driginating | Documents | with Fee | Petition for Review with Fee                   |
|                         |                                 |                 | File Case C  | Driginating | Documents | w/o Fee  | Petition for Writ of Mandamus w/ Fee           |
|                         |                                 |                 | Request Do   | ocuments    |           |          | Application for Enforcement with Fee           |
|                         |                                 |                 | Electronic F | Record on   | Appeal    | L        | Cross Application for Enforcement w/Fee        |
|                         |                                 |                 | Notice for C | cases of Ir | iterest   |          |                                                |
| This facilit<br>18USC15 | y is for Officia<br>2 and 3571. | al Court Busine | Update My    | Account     |           |          | Document filings on this system are subject to |

2. Certain document types will require the selection of a district. Select if applicable.

| Utilities                    | Help                  | Getting Started    | Log Out                                     |                                                 |
|------------------------------|-----------------------|--------------------|---------------------------------------------|-------------------------------------------------|
| Bar Renewa<br>Bar History I  | l<br>Report           |                    |                                             |                                                 |
| File Case O                  | riginating            | Documents with Fee | Petition for Review with Fee                | Source of a contraction                         |
| File Case O                  | riginating            | Documents w/o Fee  | Petition for Writ of Mandamus w/ Fee        | Southern/Eastern TX Mandamus with Fee           |
| Request Do                   | cuments               |                    | Application for Enforcement with Fee        | Northern/Western TX Mandamus with Fee           |
| Electronic Record on Appeal  |                       | Appeal             | Cross Application for Enforcement w/Fee     | Jrney Electronic Document Filing System         |
| Notice for Ca<br>Update My A | ases of Ir<br>Account | iterest            | Document filings on this system are subject | to Federal Rule of Appellate Procedure, Rule 25 |

3. Review the filing information provided and follow the instructions to upload the document. Click [Pay Fee and Submit] to be redirected to Pacer.gov for payment.

Southern/Eastern TX Mandamus with Fee

A fee is required for filing Originating Documents except as follows:

- · Any originating documents filed by a federal government entity.
- Any originating document accompanied by a Motion to Proceed In Forma Pauperis.

If the filing qualifies for a fee waiver, **CANCEL** this transaction and select from the CM/ECF menu 'Utilities > File Case Originating Documents without Fee' category to file the appropriate originating document without a filing fee.

To file:

- Enter a description of the file being uploaded.
- · Click the [Browse] button to upload the PDF.
- · If applicable, enter a description and click [Browse] to attach additional documents.
- Click the [Pay Fee and Submit] button to pay the fee at Pacer.gov and send the document to the Fifth Circuit.

| Туре                                  |   |
|---------------------------------------|---|
| STX/ETX Pet Writ of Mandamus with Fee | · |
| Amount                                |   |
| \$500.00                              |   |
| Submit Documents                      |   |
| Description                           |   |
|                                       |   |
| Browse                                |   |
| Pay Fee and Submit                    |   |
|                                       |   |

#### Paying the Fee

4. From Pacer.gov, select a payment method.

| ANAGE MY ACC                                       | OUNT                                                                                              |               |
|----------------------------------------------------|---------------------------------------------------------------------------------------------------|---------------|
| elcome, AttorneyOn                                 | e                                                                                                 | Logout        |
| Account Number                                     |                                                                                                   |               |
| Username                                           |                                                                                                   |               |
| Account Balance                                    | \$0.00                                                                                            |               |
| Case Search Status                                 | Active                                                                                            |               |
| Account Type                                       | Upgraded PACER Account                                                                            |               |
| Day Other Court Fee fo                             | r II & Court Of Annesis Fifth Circuit (fast) NavtGen                                              |               |
| * Required Information                             | r U.S. Court Of Appeals, Filer Circuit (test) - NextGell                                          |               |
| Payment Amount                                     |                                                                                                   |               |
| Amount Due *                                       | \$500.00                                                                                          |               |
|                                                    |                                                                                                   |               |
| Select a Payment Me                                | athod 🔶                                                                                           |               |
| • VISA                                             |                                                                                                   |               |
|                                                    |                                                                                                   |               |
| AttorneyOne                                        |                                                                                                   |               |
| 01/2025                                            | X1111                                                                                             |               |
| 01/2035                                            |                                                                                                   |               |
| Enter a credit c                                   | ard                                                                                               |               |
| Enter an ACH a                                     | ccount                                                                                            |               |
|                                                    |                                                                                                   |               |
| Note: We protect the se<br>encrypts information ye | curity of your information during transmission using Secure Sockets Layer (SSL) sof<br>ou submit. | ftware, which |
|                                                    | Next Cancel                                                                                       |               |
|                                                    |                                                                                                   |               |

5. Review the 'Payment Summary'. Complete the required 'Court Specific' section.

| Payment Summary 🗲                                                            |                  |                            |                             |
|------------------------------------------------------------------------------|------------------|----------------------------|-----------------------------|
| AYMENT METHOD                                                                |                  | PAYMENT DETA               | ILS                         |
| <b>V/SA</b>                                                                  |                  | Payment Amount<br>Fee Type | \$500.00<br>Other Court Fee |
| 01/2035                                                                      |                  |                            |                             |
| AttorneyOne TestAlex<br>1000 Testing Road<br>New Orleans, LA<br>70126<br>USA |                  |                            |                             |
| Court Specific 🔶                                                             |                  |                            |                             |
| Attorney Name *                                                              | AttorneyOne Test |                            |                             |
| Contact Telephone                                                            | 555-555-5555     |                            |                             |
| Number                                                                       |                  |                            |                             |

6. To receive a receipt by email, complete the optional 'Email Receipt' section. Select the 'Authorization' checkbox to authorize a charge to the payment method selected. Click [Submit] to complete the payment.

| Email                                                                                                    |                                                                                                    |
|----------------------------------------------------------------------------------------------------|----------------------------------------------------------------------------------------------------|
| Confirm Email                                                                                                    |                                                                                                    |
| Additional Email                                                                                                    |                                                                                                    |
| Addresses                                                                                                    |                                                                                                    |
|                                                                                                    |                                                                                                    |
|                                                                                                    |                                                                                                    |
|                                                                                                    |                                                                                                    |
| Authorization                                                                                                    |                                                                                                    |
| Authorization I authorize a cha                                                                                                    | rge to my credit card for the amount above in accordance with my card issuer agreement. *                                                                                                    |
| Authorization           I authorize a cha           I authorize a cha           I authorize | rge to my credit card for the amount above in accordance with my card issuer agreement. *<br>urity of your information during transmission using Secure Sockets Layer (SSL) software, whice<br>submit. |

7. Pacer.gov will display a message when the payment was successful and will redirect the page back to CM/ECF. The receipt will display for printing and review.

| Pay Other Court Fee for U.S. Court Of Appeals, Fifth Circuit NextGen                                                                                                    |
|----------------------------------------------------------------------------------------------------|
| Payment Successful                                                                                                    |
| Your payment was successful. You will now be redirected back to U.S. Court Of Appeals, Fifth Circuit (test) - NextGen to view your receipt or complete your transaction. |
| If you are not redirected within 30 seconds, click the 'Submit' button below. Do not click the Refresh or Back buttons, as this may result in multiple charges.          |
| If this problem continues to occur, please contact the court.                                                                                                    |
|                                                                                                    |
| Submit                                                                                                    |

| CM <sup>™</sup> ECF ⊧                                                    | iling Reports -     | Utilities 🗸  | Help   | Getting Started | Log Out |  |
|--------------------------------------------------------------------------|---------------------|--------------|--------|-----------------|---------|--|
| Your payment is complete. Print the payment receipt.                     |                     |              |        |                 |         |  |
| Receipt         A05-206227-691           Payment Date         08/21/2018 |                     |              |        |                 |         |  |
| Fee Type                                                                 | STX/ETX Pet Writ of | Mandamus wit | th Fee |                 |         |  |

#### Selecting Originating Documents without Fee

1. From the CM/ECF main page, select the menu 'Utilities > File Case Originating Documents w/o Fee.'

| CM ECF Filing Reports -                                           | Utilities Help Getting Started                                                                                                    | Log Out                                                                                                    |
|-------------------------------------------------------------------|----------------------------------------------------------------------------------------------------|----------------------------------------------------------------------------------------------------|
|                                                                   | Bar Renewal<br>Bar History Report<br>File Case Originating Documents with Fee                                                                    |                                                                                                    |
| This facility is for Official Court Busine.<br>18USC152 and 3571. | File Case Originating Documents w/o Fee<br>Request Documents<br>Electronic Record on Appeal<br>Notice for Cases of Interest<br>Update My Account | Petition for Review without Fee<br>Petition for Writ of Mandamus w/o Fee<br>Application for Enforcement without Fee<br>Cross Application Enforcement w/o Fee<br>Motion fo File a Successive Petition |
| Welcome<br>Welcome to the U.S. Court of A<br>Court Information    | ppeals Case Management/Electronic Case Fi                                                                                                    | Petition for Permission to Appeal 23(f)<br>Petition for Permission to Appeal 158(d)<br>Petition for Permission to Appeal 1292b<br>Petition for Permission to Appeal 1453                             |

2. Certain document types will require the selection of a district. Select if applicable.

| Utilities Help Getting Started            | Log Out                                  |                                              |
|-------------------------------------------|------------------------------------------|----------------------------------------------|
| Bar Renewal                               |                                          |                                              |
| Bar History Report                        |                                          |                                              |
| File Case Originating Documents with Fee  |                                          | Surve of the Calific                         |
| File Case Originating Documents w/o Fee   | Petition for Review without Fee          | THE CO                                       |
| Request Documents                         | Petition for Writ of Mandamus w/o Fee    | Southern/Eastern TX Mandamus w/o Fee         |
| Electronic Record on Appeal               | Application for Enforcement without Fee  | Northern/Western TX Mandamus w/o Fee         |
| Notice for Cases of Interest              | Cross Application Enforcement w/o Fee    | LA/MS Mandamus without Fee                   |
| Update My Account                         | Motion fo File a Successive Petition >   | to Federal Rule of Appellate Procedure, Rule |
|                                           | Petition for Permission to Appeal 23(f)  |                                              |
| ppeals Case Management/Electronic Case Fi | Petition for Permission to Appeal 158(d) | menu.                                        |
|                                           | Petition for Permission to Appeal 1292b  | Last Login Tue Aug 21 10:14:31 CDT 2018      |
|                                           | Petition for Permission to Appeal 1453   |                                              |

3. Review the filing information provided and follow the instructions to upload and submit the document.

#### Southern/Eastern TX Mandamus w/o Fee

An initial filing fee is not required for:

- Motions for Authorization to File a Successive §2254 or §2255 Petition
- · Petitions for Permission to Appeal
- · Any originating documents filed by a federal government entity
- · Any originating document accompanied by a Motion to Proceed In Forma Pauperis

If the filing does not qualify for a fee waiver, **CANCEL** this transaction and select from the CM/ECF menu '*Utilities* > *File Case Originating Documents* <u>with</u> *Fee*' category to file the appropriate originating document with a filing fee.

<u>To file</u>:

- Enter a description of the file being uploaded.
- · Click the [Browse] button to upload the PDF.
- If applicable, enter a description and click [Browse] to attach additional documents.
- · Click the [Submit] button to send the document to the Fifth Circuit.

| Туре                                     |  |
|------------------------------------------|--|
| STX/ETX Pet Writ of Mandamus without Fee |  |
| Amount                                   |  |
| \$0.00                                   |  |
| Submit Documents                         |  |
| Description                              |  |
| Browse                                   |  |
| Submit                                   |  |

4. A message will display when the submission was completed successfully.

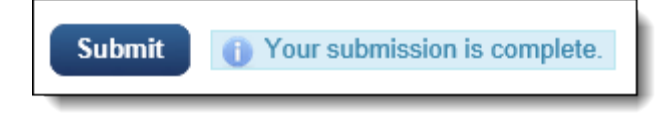